ลานกพฒนาเทคนคคกษา

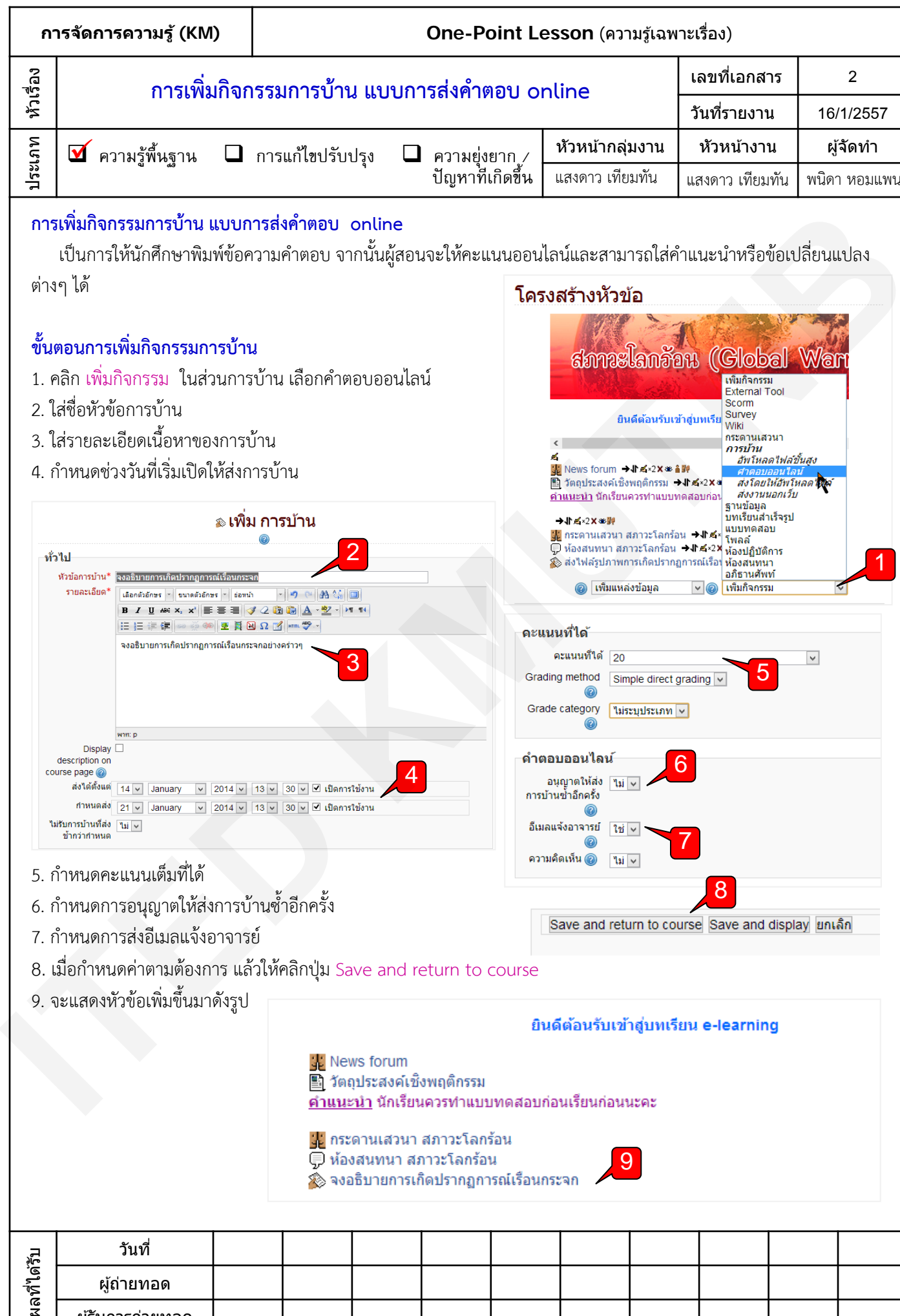

ผ้รับการถ่ายทอด